# Butlletí Setmanal CLIENTS: SALDAR DEUTE PER DATES

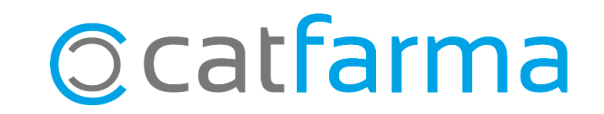

En el butlletí d'aquesta setmana veurem com saldar el deute d'un client per període de temps.

És a dir, veurem com indicar al **Nixfarma** que realitzi el cobrament de tots aquells articles del compte d'un client,

venuts durant unes dates i sense haver de buscar i seleccionar un per un aquests articles.

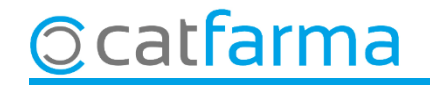

Per realitzar pagaments en el compte d'un client, des de la pantalla de venda, accedim a **Vendes → Clients → Compte**; o cliquem a la icona →

|        | Nixfarm    | a - [NXF]               | - [Ventas]           |           |         |             |              |       |              |          |         |       |       |          |              |       |     |     |   |
|--------|------------|-------------------------|----------------------|-----------|---------|-------------|--------------|-------|--------------|----------|---------|-------|-------|----------|--------------|-------|-----|-----|---|
|        | Acción     | Ventas                  | BDatos               | Compras   | Almacér | n Artículos | Recetas      | Espec | iales Confi  | guración | Gestión | Área: | s Ver | ntana Ay | uda          |       |     |     |   |
| ≣.:    | - <b>S</b> | ( Ca                    | aja                  |           | > Þ     | 🔶 🄶 🞝       | a 🔉 💡        |       | 5, G 🔳 🛛     | 🖻 🕷 🖸    | S D     |       | ?     | <b>1</b> |              |       |     |     |   |
| X<br>0 | Ve         | n <sup>Ve</sup><br>e Di | entas<br>iario de op | eraciones | ,       |             |              |       |              |          |         |       |       |          |              | CATFA | RMA |     |   |
| ۵      | <u>B</u>   | Er                      | ncargos              |           | > =     | CAJA1       |              | •     | Última venta | 0,0      | )0      | Cam   | nbio  | 0,00     | V <u>t</u> a | NXF   |     | - 1 |   |
| e B    | Tip        | o Pe                    | altas<br>adidos onl  | ine       | · '     | Descripción | า            |       |              |          |         |       | Und.  | P.V.P.   | Aportación   |       |     | L   |   |
|        | LBI        | -{ Pe                   | edidos de            | clientes  | ŀ       |             |              |       |              |          |         |       | 1     |          |              |       |     |     |   |
| 8      |            | Fa                      | acturas              |           | >       |             |              |       |              |          |         |       |       |          |              |       |     |     |   |
| -%     |            | Es                      | tadísticas           |           | >       |             |              |       |              |          |         |       |       |          |              |       |     |     |   |
|        |            | CI                      | lientes              |           | >       | Maestro     | clientes     |       |              |          |         |       |       |          |              |       |     |     |   |
| Ē      |            | In                      | formes               |           | >       | Cuenta      |              |       |              |          |         |       |       |          |              |       |     |     |   |
| •      |            | Li                      | bro receta           | rio       | >       | Estado de   | e cuentas    |       |              |          |         |       |       |          |              |       |     |     |   |
| ſ      | - 11       | Pa                      | acientes             |           | >       | Deuda       |              |       |              |          |         |       |       |          |              |       |     | _   |   |
| Ť      | -          | SP                      | PD                   |           | >       | Cambios     | masivos      |       |              |          |         |       |       |          |              |       |     |     |   |
| <br>‡  |            | Fi                      | delización           |           | >       | Coleccio    | nes de clien | tes   |              |          |         |       |       |          |              |       |     |     |   |
| ō      |            | Ve                      | enta Cruza           | da        | >       |             |              |       |              |          |         |       |       |          |              |       |     |     | - |
| Â      |            |                         |                      |           |         |             |              |       |              |          |         |       |       |          |              |       |     |     | - |

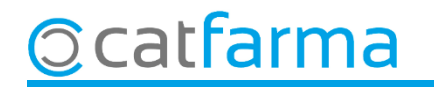

Un cop a la finestra de **Compte de clients,** indiquem el client a consultar.

| Cuenta de         | cliente  | 15             |                                                 |         |       |         | CATFA<br>27/08 | ARMA<br>/2021 |   |                                       |
|-------------------|----------|----------------|-------------------------------------------------|---------|-------|---------|----------------|---------------|---|---------------------------------------|
|                   |          |                |                                                 |         | Ries  | go      | Sa             | ldo           |   |                                       |
| Operador*         | NXF      | -              |                                                 |         |       |         | Saldo          | 102,44        |   |                                       |
| Código*           | <u> </u> | 436 RODRÍGUEZ, | ALEX                                            |         |       |         |                |               |   |                                       |
| TS -              | <u> </u> | -              |                                                 |         | Baio  |         |                |               |   |                                       |
| Cód mayor         | <u> </u> | <u> </u>       |                                                 |         |       |         |                |               |   |                                       |
| ,                 |          | ,              |                                                 |         |       |         |                |               |   |                                       |
| Fecha             | C.V      | Subeta Códig   | Descripción                                     | Uds.    | PVP   | Importe | Pagado         | Saldo         |   |                                       |
| 01/10/2020        |          | 00228          | 3 MASCARILLA QUIRÚRGICA CON GOMA 1U.            | 10      | 0,76  | 7,60    | 0,00           | 7,60          | • |                                       |
| 05/10/2020        |          | 65431          | 2 ACETILCISTEINA CINFA EFG 600 MG 20 COMPRIMIDO | 1       | 4,25  | 4,25    | 0,00           | 11,85         |   |                                       |
| 13/10/2020        |          | 20094          | 9 VENDA ELASTICA COHESIVA PEHA-HAFT 6 CM X 4M   | 1       | 4,00  | 4,00    | 0,00           | 15,85         |   |                                       |
| 13/10/2020        |          | 00228          | 3 MASCARILLA QUIRÚRGICA CON GOMA 1U.            | 10      | 0,76  | 7,60    | 0,00           | 23,45         |   |                                       |
| 15/10/2020        |          | 23278          | 9 VENDA TUBULAR GENOVE N-10 MUÑECA - TOBILLO    | 1       | 9,70  | 9,70    | 0,00           | 33,15         |   |                                       |
| 21/10/2020        |          | 69794          | 2 AMOXICILINA ARDINE EFG 750 MG 20 COMPRIMIDOS  | 1       | 2,86  | 2,86    | 0,00           | 36,01         |   |                                       |
| 21/10/2020        |          | 00175          | 5 CARAM HALLS EXTRA FTE S/AZ                    | 2       | 0,75  | 1,50    | 0,00           | 37,51         |   |                                       |
| 28/10/2020        |          | 91513          | 2 SERC 16 MG 30 COMPRIMIDOS                     | 1       | 2,73  | 2,73    | 0,00           | 40,24         |   |                                       |
| 28/10/2020        |          | 17177          | 4 XILIN FRESH 0.4 ML 30 UNIDOSIS                | 1       | 10,39 | 10,39   | 0,00           | 50,63         |   |                                       |
| 02/11/2020        |          | 69794          | 3 AMOXICILINA ARDINE EFG 750 MG 30 COMPRIMIDOS  | 1       | 4,29  | 4,29    | 0,00           | 54,92         |   |                                       |
| 30/11/2020        |          | 79968          | 8 OTOCERUM GOTAS OTICAS SOLUCION 10 ML          | 1       | 9,80  | 9,80    | 0,00           | 64,72         |   |                                       |
| 03/12/2020        |          | 69794          | 3 AMOXICILINA ARDINE EFG 750 MG 30 COMPRIMIDOS  | 1       | 4,29  | 4,29    | 0,00           | 69,01         |   |                                       |
| 03/12/2020        |          | 72906          | 1 NOLOTIL 2 G 5 AMPOLLAS SOLUCION INVECTABLE Y  | 1       | 3,89  | 3,89    | 0,00           | 72,90         |   |                                       |
| 11/12/2020        | E2       | 65672          | 0 DEPRELIO 25 MG 30 CAPSULAS                    | 1       | 2,50  | 0,25    | 0,00           | 73,15         |   | Cliquem a l'opcio <b>Pagaments</b> pe |
| 11/12/2020        | E2       | 71641          | 5 ATENOLOL NORMON EFG 50 MG 60 COMPRIMIDOS P    | 1       | 2,50  | 0,25    | 0,00           | 73.49         |   | liquidar el deute d'aquest client.    |
| 11/12/2020        | E2       | 72379          | 8 ADIRO EFG 100 MG 30 COMPRIMIDOS GASTRORRES    | 1       | 1,45  | 0,15    | 8,00           | 73,55         |   | 1                                     |
| 11/12/2020        | E2       | 67271          | 4 QUETIAPINA CINFA EFG 300 MG 60 COMPRIMIDOS RE | 1       | 97,22 | 4,24    | 0,00           | 77,79         |   |                                       |
| 11/12/2020        | E2       | 65994          | 1 MIRTAZAPINA NORMON EFG 15 MG 30 COMPRIMIDO    |         | 8,52  | 0,85    | 0,00           | 78,64 .       | - |                                       |
|                   |          |                |                                                 |         |       |         |                |               |   |                                       |
|                   |          |                | Pagos Jacturas Detalle                          |         |       |         |                |               |   |                                       |
| lt l              |          |                | Encargos Movimientos Inst                       | antánea | 1     |         |                |               |   |                                       |
| i consulta selecc | ionara I | registros      |                                                 |         |       |         |                |               |   |                                       |

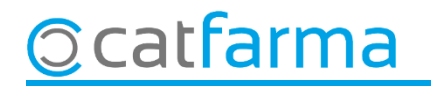

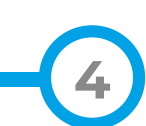

Es mostraran tots els articles pendents de pagament.

| য় Pendien | te de cl | ientes   |        |                                                  |      |        |              |          |                         |          | 8 |                                           |
|------------|----------|----------|--------|--------------------------------------------------|------|--------|--------------|----------|-------------------------|----------|---|-------------------------------------------|
| Pendi      | ente o   | de clien | ites   |                                                  |      |        | Mod          | ificando | CATFARMA<br>27/08/2021  |          |   |                                           |
| Operad     | loră 🛛   | IVE      |        | Aurita Pandiantos do page                        |      |        |              | noniblo  |                         | 0.00     | - |                                           |
| Cliente    | 43       | 36 F     | RODRÍG | JEZ, ÀLEX                                        | ajo  |        | Di           | shourne  | R <u>e</u> partir dispo | nible    |   |                                           |
|            |          | , i      |        |                                                  |      |        |              |          |                         |          |   |                                           |
|            |          |          |        | Productos pendiente <u>F</u> acturas pendientes  |      |        |              |          |                         |          |   |                                           |
| Fe         | cha      | Subcta   | C.V.   | Descripción                                      | Uds. | P.V.P. | Importe      | Pagado   | A pagar                 |          |   |                                           |
| 01/10/     | 2020     |          |        | MASCARILLA QUIRÚRGICA CON GOMA 1U.               | 10   | 0,76   | 7,60         | 0,00     | 0,00                    |          |   |                                           |
| 05/10/     | 2020     |          |        | ACETILCISTEINA CINFA EFG 600 MG 20 COMPRIMIDOS [ | 1    | 4,25   | 4,25         | 0,00     | 0,00                    |          |   |                                           |
| 13/10/     | 2020     |          |        | VENDA ELASTICA COHESIVA PEHA-HAFT 6 CM X 4M      | 1    | 4,00   | 4,00         | 0,00     | 0,00                    |          | 8 |                                           |
| 13/10/     | 2020     |          |        | MASCARILLA QUIRÚRGICA CON GOMA 1U.               | 10   | 0,76   | 7,60         | 0,00     | 0,00                    |          |   |                                           |
| 15/10/     | 2020     |          |        | VENDA TUBULAR GENOVE N-10 MUÑECA -TOBILLO DE     | 1    | 9,70   | 9,70         | 0,00     | 0,00                    |          |   | Fem clic a la icona de <b>Saldar tots</b> |
| 21/10/     | 2020     |          |        | AMOXICILINA ARDINE EFG 750 MG 20 COMPRIMIDOS     | 1    | 2,86   | 2,86         | 0,00     | 0,00                    |          |   | els moviments.                            |
| 21/10/     | 2020     |          |        | CARAM HALLS EXTRA FTE S/AZ                       | 2    | 0,75   | 1,50         | 0,00     | 0,00                    |          |   |                                           |
| 28/10/     | 2020     |          |        | SERC 16 MG 30 COMPRIMIDOS                        | 1    | 2,73   | 2,73         | 0,00     | 0,00                    |          |   |                                           |
| 28/10/     | 2020     |          |        | XILIN FRESH 0.4 ML 30 UNIDOSIS                   | 1    | 10,39  | 10,39        | 0,00     | 0,00                    |          |   |                                           |
| 02/11/     | 2020     |          |        | AMOXICILINA ARDINE EFG 750 MG 30 COMPRIMIDOS     | 1    | 4,29   | 4,29         | 0,00     | 0,00                    |          |   |                                           |
| 30/11/     | 2020     |          |        | OTOCERUM GOTAS OTICAS SOLUCION 10 ML             | 1    | 9,80   | 9,80         | 0,00     | 0,00                    |          |   |                                           |
| 03/12/     | 2020     |          |        | AMOXICILINA ARDINE EFG 750 MG 30 COMPRIMIDOS     | 1    | 4,29   | 4,29         | 0,00     | 0,00                    |          |   |                                           |
| 03/12/     | 2020     |          |        | NOLOTIL 2 G 5 AMPOLLAS SOLUCION INYECTABLE Y PA  | 1    | 3,89   | 3,89         | 0,00     | 0,00                    |          |   |                                           |
| 11/12/     | 2020     |          | E2     | DEPRELIO 25 MG 30 CAPSULAS                       | 1    | 2,50   | 0,25         | 0,00     | 0,00                    |          |   |                                           |
| 11/12/     | 2020     |          | E2     | ATENOLOL NORMON EFG 50 MG 60 COMPRIMIDOS REC     | 1    | 2,50   | 0,25         | 0,00     | 0,00                    |          |   |                                           |
| 11/12/     | 2020     |          | E2     | ADIRO EFG 100 MG 30 COMPRIMIDOS GASTRORRESIS     | 1    | 1,45   | 0,15         | 0,00     | 0,00                    |          |   |                                           |
| 11/12/     | 2020     |          | E2     | QUETIAPINA CINFA EFG 300 MG 60 COMPRIMIDOS REC   | 1    | 97,22  | 4,24         | 0,00     | 0,00                    | -        |   |                                           |
|            |          |          |        |                                                  |      |        |              |          |                         |          |   |                                           |
|            | Artículo | 0 (      | 002283 | Canc <u>e</u> lar por pagos                      |      | Τα     | ital a pagar |          | 0,00                    |          |   |                                           |
|            |          |          |        | Detalle                                          |      |        |              |          | <u>A</u> ceptar         | Cancelar |   |                                           |
|            |          |          |        |                                                  |      |        |              |          |                         |          |   |                                           |

5

## <u>©</u>catfarma

S'obrirà la següent finestra de selecció:

| 💀 Pendiente de clientes | ;         |                             |                               |                    |                        |                        |                      |                            |         | 83 |                                       |
|-------------------------|-----------|-----------------------------|-------------------------------|--------------------|------------------------|------------------------|----------------------|----------------------------|---------|----|---------------------------------------|
| Pendiente de cl         | ientes    | S (+ +                      | -2 4                          |                    |                        | Madifia                | ando                 | CATFARMA                   |         |    |                                       |
| On and the T            |           |                             |                               |                    |                        | Modilic                |                      | 21100/2021                 |         |    |                                       |
| Cliente 436             | BODRÍ     | Acción<br>GUEZ, ÀLEX        | Pendientes de pago            | Bajo               |                        | Dispo                  | nible  <br>B         | u<br>Repartir disponit     | ble     |    |                                       |
|                         | 1         |                             |                               |                    |                        |                        |                      | <u>That we are here we</u> |         |    |                                       |
|                         |           | Productos pendiente         | C <u>F</u> acturas pendientes |                    |                        |                        |                      |                            |         |    |                                       |
| Fecha Sub               | icta C.V. | Descript                    | ción                          |                    | PVP                    | Importe   F            | Pagado 🛛 🛆           |                            |         | _  |                                       |
| 01/10/2020              |           | MASCARILLA QUIRÚRGICA CO    | ON GOMA 1U.                   | 💽 Seleco           | ión                    |                        |                      |                            | ×       |    |                                       |
| 05/10/2020              |           | ACETILCISTEINA CINFA EFG 8  | 600 MG 20 COMPRIMID           |                    |                        |                        |                      |                            |         |    |                                       |
| 13/10/2020              |           | VENDA ELASTICA COHESIVA     | PEHA-HAFT 6 CM X 4            |                    |                        |                        |                      |                            |         |    | Aquí seleccionem el <b>neríode de</b> |
| 13/10/2020              |           | MASCARILLA QUIRÚRGICA CO    | ON GOMA 1U.                   | Desde              | 01/10/2                | 020 🛐                  | Hasta                | 31/12/20                   | 20 🛐 📥  |    | Aqui seleccionenti el periode de      |
| 15/10/2020              |           | VENDA TUBULAR GENOVE N      | I-10 MUÑECA - TOBILLO         | Excluit            | movimient              | tos pendien            | ites de rece         | eta                        |         |    | temps que volem saldar.               |
| 21/10/2020              |           | AMOXICILINA ARDINE EFG 750  | 0 MG 20 COMPRIMIDO            | Chordan            |                        | tos periolen           |                      |                            | 4       |    |                                       |
| 21/10/2020              |           | CARAM HALLS EXTRA FTE S/    | /AZ                           | Si en l            | a selecci<br>store dob | ión hay lu<br>a saldad | neas vinc            | culadas<br>vác do          |         |    |                                       |
| 28/10/2020              |           | SERC 16 MG 30 COMPRIMIDO    | S                             | Page               | de factu               | iras nendi             | ias a uav<br>ientes" | ves ue                     |         |    |                                       |
| 28/10/2020              |           | XILIN FRESH 0.4 ML 30 UNIDO | ISIS                          | . ugo              | 00 100.0               | nuo ponu               | ontoo                |                            |         |    |                                       |
| 02/11/2020              |           | AMOXICILINA ARDINE EFG 750  | 0 MG 30 COMPRIMIDO            |                    |                        |                        |                      |                            |         |    |                                       |
| 30/11/2020              |           | OTOCERUM GOTAS OTICAS S     | SOLUCION 10 ML                |                    |                        |                        | Acepta               | ar <u>C</u> a              | ancelar |    |                                       |
| 03/12/2020              |           | AMOXICILINA ARDINE EFG 750  | 0 MG 30 COMPRIMIDO            |                    |                        |                        |                      |                            |         |    |                                       |
| 03/12/2020              |           | NOLOTIL 2 G 5 AMPOLLAS SO   | LUCION INYECTABLE             | т үчү              | 3,89                   | 3,89                   | 0,00                 | 0,00                       |         | _  |                                       |
| 11/12/2020              | E2        | DEPRELIO 25 MG 30 CAPSULA   | 4S                            | 1                  | 2,50                   | 0,25                   | 0,00                 | 0,00                       |         |    | També tonim la possibilitat           |
| 11/12/2020              | E2        | ATENOLOL NORMON EFG 50      | MG 60 COMPRIMIDOS             | REC 1              | 2,50                   | 0,25                   | 0,00                 | 0,00                       |         |    | rampe teriin ia possibilitat          |
| 11/12/2020              | E2        | ADIRO EFG 100 MG 30 COMPP   | RIMIDOS GASTRORRE             | SIS <sup>-</sup> 1 | 1,45                   | 0,15                   | 0,00                 | 0,00                       |         |    | d'indicar que volem excloure els      |
| 11/12/2020              | E2        | QUETIAPINA CINFA EFG 300 N  | AG 60 COMPRIMIDOS F           | REC 1              | 97,22                  | 4,24                   | 0,00                 | 0,00                       | -       |    | articles pendents de recepta          |
|                         |           |                             |                               |                    |                        |                        |                      |                            |         |    |                                       |
| Artículo                | 002283    | Ca                          | anc <u>e</u> lar por pagos    |                    | Tota                   | al a pagar             | (                    | 0,00                       |         |    |                                       |
|                         |           | <u>D</u>                    | etalle                        |                    |                        |                        | <u>A</u> o           | ceptar <u>C</u>            | ancelar |    |                                       |

6

## ©catfarma

Automàticament s'han seleccionat tots els articles d'aquest interval de temps.

| Pendiente de cliente                | s         |                                               |                    |         |              |          |                        |                  | 23 |                                      |
|-------------------------------------|-----------|-----------------------------------------------|--------------------|---------|--------------|----------|------------------------|------------------|----|--------------------------------------|
| Pendiente de c                      | lientes   | 5472 <u>5</u>                                 |                    |         | Mod          | ificando | CATFARM/<br>27/08/202  | A<br>1           |    |                                      |
| <b>Operador*</b> NXF<br>Cliente 436 | RODRÍ     | Acción Pendientes de pago<br>GUEZ, ÀLEX       | Bajo               |         | Di           | sponible | R <u>e</u> partir disp | 0,00<br>oonible  |    |                                      |
|                                     |           | • Productos pendiente • • Eacturas pendientes |                    |         |              |          |                        |                  |    |                                      |
| Fecha Su                            | bota C.V. | Descripción                                   | Uds.               | P.V.P.  | Importe      | Pagado   | A pagar                |                  |    |                                      |
| 01/10/2020                          |           | MASCARILLA QUIRÚRGICA CON GOMA 1U.            | 10                 | 0,76    | 7,60         | 7,60     | 7,60                   | 8-               |    |                                      |
| 05/10/2020                          |           | ACETILCISTEINA CINFA EFG 600 MG 20 COMPRIMID  | OSE 1              | 4,25    | 4,25         | 4,25     | 4,25                   | 8                |    |                                      |
| 13/10/2020                          |           | VENDA ELASTICA COHESIVA PEHA-HAFT 6 CM X 4    | / 1                | 4,00    | 4,00         | 4,00     | 4,00                   | 8                | T  |                                      |
| 13/10/2020                          |           | MASCARILLA QUIRÚRGICA CON GOMA 1U.            | 10                 | 0,76    | 7,60         | 7,60     | 7,60                   | 8                |    |                                      |
| 15/10/2020                          |           | VENDA TUBULAR GENOVE N-10 MUÑECA - TOBILLO    | ) DE 1             | 9,70    | 9,70         | 9,70     | 9,70                   | 8                |    |                                      |
| 21/10/2020                          |           | AMOXICILINA ARDINE EFG 750 MG 20 COMPRIMIDO   | S 1                | 2,86    | 2,86         | 2,86     | 2,86                   | δ                |    |                                      |
| 21/10/2020                          |           | CARAM HALLS EXTRA FTE S/AZ                    | 2                  | 0,75    | 1,50         | 1,50     | 1,50                   | 8                |    |                                      |
| 28/10/2020                          |           | SERC 16 MG 30 COMPRIMIDOS                     | 1                  | 2,73    | 2,73         | 2,73     | 2,73                   | 8                |    |                                      |
| 28/10/2020                          |           | XILIN FRESH 0.4 ML 30 UNIDOSIS                | 1                  | 10,39   | 10,39        | 10,39    | 10,39                  | 8-               |    |                                      |
| 02/11/2020                          |           | AMOXICILINA ARDINE EFG 750 MG 30 COMPRIMIDO   | S 1                | 4,29    | 4,29         | 4,29     | 4,29                   | 8                |    |                                      |
| 30/11/2020                          |           | OTOCERUM GOTAS OTICAS SOLUCION 10 ML          | 1                  | 9,80    | 9,80         | 9,80     | 9,80                   | ō                |    |                                      |
| 03/12/2020                          |           | AMOXICILINA ARDINE EFG 750 MG 30 COMPRIMIDO   | S 1                | 4,29    | 4,29         | 4,29     | 4,29                   | ā                |    |                                      |
| 03/12/2020                          |           | NOLOTIL 2 G 5 AMPOLLAS SOLUCION INVECTABLE    | YP/ 1              | 3,89    | 3,89         | 3,89     | 3,89                   | ō                |    |                                      |
| 11/12/2020                          | E2        | DEPRELIO 25 MG 30 CAPSULAS                    | 1                  | 2,50    | 0,25         | 0,25     | 0,25                   | 8                |    |                                      |
| 11/12/2020                          | E2        | ATENOLOL NORMON EFG 50 MG 60 COMPRIMIDOS      | REC 1              | 2,50    | 0,25         | 0,25     | 0,25                   | 8                |    |                                      |
| 11/12/2020                          | E2        | ADIRO EFG 100 MG 30 COMPRIMIDOS GASTRORRE     | SIS <sup>-</sup> 1 | 1,45    | 0,15         | 0,15     | 0,15                   | 8                |    | Cliquem a <b>Acceptar</b> per liquid |
| 11/12/2020                          | E2        | QUETIAPINA CINFA EFG 300 MG 60 COMPRIMIDOS I  | REC 1              | 97,22   | 4,24         | 4,24     | 4,24                   | 8-               |    | l'import de tots aquests articles    |
|                                     |           | ·                                             |                    | · · · · |              |          | I                      |                  |    | rimport de tots aquests articles.    |
| Artículo                            | 002283    | Cancelar por pagos                            |                    | Т       | otal a pagar |          | 92,45                  |                  |    |                                      |
|                                     |           | Detalle                                       |                    |         |              |          | Aceptar                | <u>C</u> ancelar |    |                                      |

## <u>©</u>catfarma

En la finestra de cobrament:

| Pagos de clientes                                                                                                    |                                                                                                    | 23                                                                                                    |
|----------------------------------------------------------------------------------------------------|----------------------------------------------------------------------------------------------------|----------------------------------------------------------------------------------------------------|
| Cliente         436         RODRÍGUEZ, ÀLEX           Saldo         102,44         +         0,00         =         102,44           Pagos ordenados         92,45         Cuenta | Crear Cliente       Riesgo superado en       Fecha últ.movimiento       19/02/2021       Entrega a cuenta |                                                                                                    |
|                                                                                                    | Tarifa<br>% Descuento<br>Aportacion cliente<br>Caja CAJA1                                                 | <ul> <li>Important: Cal que aquesta opció</li> <li>estigui activada per poder treure</li> <li>posteriorment un tiquet amb tots</li> </ul> |
| Venta<br>Suma 92,45                                                                                                    | Importe pagar 92,45                                                                                       | els articles llistats que han quedat<br>saldats. (En la configuració és<br>possible indicar que per defecte                               |
| Imp. descuento 0,00                                                                                                    | Entregado 92,45                                                                                           | s'activi sempre aquesta opció)                                                                                                    |
| Redondeo 0,00                                                                                                    | Imp. Tarjeta 0,00                                                                                         |                                                                                                    |
| Dto. fideliza. 🔛 0,00                                                                                                    | Devolución 0,00                                                                                           | Per finalitzar el cobrament                                                                                                    |
| Total 92,45                                                                                                    | <u>I</u> icket No Ticket Regalo                                                                           |                                                                                                    |
| Venta <u>P</u> aciente Envases                                                                                                    | Total venta                                                                                               |                                                                                                    |

8

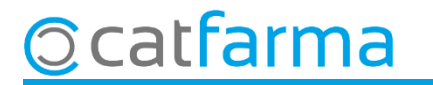

Com que en el pas anterior hem activat l'opció "Deure la relació de productes pagats", ara es mostra la finestra:

| Relacion            | de product         | os pagados                                                       | CA<br>27       | TFARMA<br>7/08/2021     |
|---------------------|--------------------|------------------------------------------------------------------|----------------|-------------------------|
| Código              | 436                | Fecha del pago 27/08/2021                                        |                |                         |
| Cliente             | RODRÍGUEZ          | ÀLEX                                                             |                |                         |
| Fecha<br>01/10/2020 | Artículo<br>002283 | Descripción<br>MASCARILLA QUIRÚRGICA CON GOMA 1U.                | Unidades<br>10 | Importe Línea<br>7,60 🔺 |
| 05/10/2020          | 654312             | ACETILCISTEINA CINFA EFG 600 MG 20 COMPRIMIDOS EFERVESCENTES     | 1              | 4,25                    |
| 13/10/2020          | 200949             | VENDA ELASTICA COHESIVA PEHA-HAFT 6 CM X 4M                      | 1              | 4,00                    |
| 13/10/2020          | 002283             | MASCARILLA QUIRÚRGICA CON GOMA 1U.                               | 10             | 7,60                    |
| 15/10/2020          | 232769             | VENDA TUBULAR GENOVE N-10 MUÑECA -TOBILLO DELGADO                | 1              | 9,70                    |
| 21/10/2020          | 697942             | AMOXICILINA ARDINE EFG 750 MG 20 COMPRIMIDOS                     | 1              | 2,86                    |
| 21/10/2020          | 001755             | CARAM HALLS EXTRA FTE S/AZ                                       | 2              | 1,50                    |
| 28/10/2020          | 915132             | SERC 16 MG 30 COMPRIMIDOS                                        | 1              | 2,73                    |
| 28/10/2020          | 171774             | XILIN FRESH 0.4 ML 30 UNIDOSIS                                   | 1              | 10,39                   |
| 02/11/2020          | 697943             | AMOXICILINA ARDINE EFG 750 MG 30 COMPRIMIDOS                     | 1              | 4,29                    |
| 30/11/2020          | 799668             | OTOCERUM GOTAS OTICAS SOLUCION 10 ML                             | 1              | 9,80                    |
| 03/12/2020          | 697943             | AMOXICILINA ARDINE EFG 750 MG 30 COMPRIMIDOS                     | 1              | 4,29                    |
| 03/12/2020          | 729061             | NOLOTIL 2 G 5 AMPOLLAS SOLUCION INYECTABLE Y PARA PERFUSION 5 ML | 1              | 3,89                    |
| 11/12/2020          | 656720             | DEPRELIO 25 MG 30 CAPSULAS                                       | 1              | 0,25 🗸                  |
| Imprimir Tic<br>No  | ket                | Importe entregado 92,45 Import                                   | e cancelado    | 92,45                   |
| Tic                 | ket<br>ket factura |                                                                  | Acarba         | . 1                     |

Per **imprimir**-ho, indicarem en el desplegable l'opció **Tiquet**.

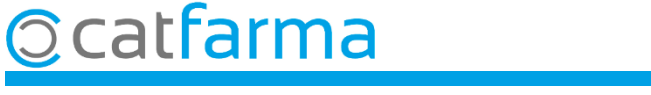

## Bon Treball Sempre al teu servei

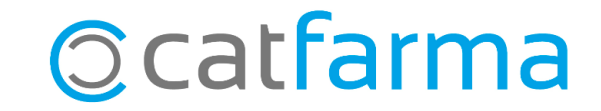